هي اختصار للأحرف اللاتينية الأولى من اسم "ال زد الإحصائية للعلوم الاجتماعية" ، وهي حزم حاسوبية متكاملة لإدخال البيانات وتحليلها.

وتستخدم عادة في جميع البحوث العلمية التي تشمل على العديد من البيانات الرقمية ولا تقتصر على البحوث الاجتماعية فقط بالرغم من أنها أنشأت أصلا لهذا الغرض ، ولكن اشتمالها - ى معظم الاختبارات الإحصائية ( تقريباً ) وقدرتها الفائقة في معالجة البيانات وتوافقها مع معظم البرمجيات المشهورة جعل منها أداذ فاعلة لتحليل شتى أنواع البحوث العلمية .

وتستطيع SPSS قراءة البيانات من معظم أنواع الملفات لتستخدمه لاستخراج النتائج على هيئة قارير إحصائية أو أشكال بيانية أو بشكل توزيع اعتدالي أو إحصاء وصفيا بسيط أو مركبا وتستطيع الحزم جعل التحليل الإحصائي مناسبا للباحث المبتدئ والخبير على حد سواء ويعتبر محرر بيانات الـ SPSS الواجهة الأولية للحزم ، وهي وأجهة تشبه الجداول الإلكترونية وت تخدم لإدخال البيانات الخام لأول مرة . ومن خلال المحرر يمكن قراءة البيانات وتعديلها أو تغير ها التعامل مع المتغيرات وتسميتها أو تغير أسمائها ومن خلال محرر البيانات تحفظ ملفات البيانات وتعديلها أو تغير ها التعامل ولا يستطيع هذا الملف استخراج أي نوع من النا ئج ، وإنما النتائج ترسل إلى نوع آخر من الملفات ولمات بيانات المخرجات

وملفات المخرجات Output files تحوي على جميع النتائج التي تتم بعد أي عملية إحصائية ، وفي كل مرة يطلب البرنامج من المستخدم حفظ الملف أو حذفه ، ويوصى بعدم حفظ جميع ملفات المخرجات إلا ما يـ تاجه الباحث أو المستخدم بصفة مستمرة وبعد أن يتأكد من صحة النتائج أما ملفات البيانات فإنه يجب حفظها بأكثر من ملف والحفاظ عليها نظر ألان فقدها يؤدي إلى إعادة الإدخال كاملا بعكس ملفات المخرجات التي لا يتطلب استرجاعها سوى استرجاع العملية الإحصائية ، وطلب التائج من البرنامج . وفي النسخ الأخيرة من اله SPSS يمكن التعامل مع المخرجات ( بيانات أو رسومات ) وتعديلها في نظام شجري جميل وسهل يمكن التحكم فيه بكل يسر وسهولة .

ومن خلال قائمة الأوامر وخيارات البرنامج يستطيع الاختيار بين العديد من عمليات تعديل البيانات وتشكيلها وبين الاختبارات الإحصائية المتعددة وأنواع كثيرة من الرسوم البيانية الجميلة ، وعموما: فإنه يمكن إجمال مراحل تحليل البيانات بالخطوات التالية:

- ا تر مبز الببانات. - إدخال البيانات في الـ SPSS - ٤ اختيار الاختبار أو الشكل المناسب. -۱ تحدید ال تغیر ات المر اد تحلیلها. قائمة الأوامر الرئيسة قائمة أوامر م<u>حرر البيانات data Editor Menus</u> يحتوي محرر البيانات على صفوف وأعمدة، فالأعمدة عبارة عن متغيرات Variables ويعين لكل متغير عمود معين، أما الصفوف فتمثل الحالات Cases ويعين لكل حالة صف معين برقم. ومحرر البيانات يعرض البيانات بشكلين: <u>عرض البيانات:</u> ويعرض البيانات الحقيقية، و عرض المتغيرات: ويعرض معلومات عن المتغيرات ، ويشمل هذا تعريف المتغيرات وأسماء القيم ونوع البيانات (مثلا حروف، أرقام، أسماء)، المقياس المختبر ( اسمي، رتبي، مقياس). وكذلك القيم المتر وكة. <u>أ) عرض البيانات Data View</u> و تشمل هذه القائمة الأوامر التالية : ملف : File لفتح وحفظ الملفات وقراءة بيانات من جداول إلكترونية (مثل اكسل ) وطباعة البيانات . تحرير : Edit يَقص وينسخ ويلصق القيم ، وللحصول على قيم بيانات ولتغير الخيارات عرض : View للتحكم في شكل القيد وشرحها . بيانات : Data لعمل تغير شامل على ملف البيانات. إعادة التشكيل : Transform لعمل تغير لمتغيرات محددة في ملف البيانات ولحساب متغيرات جديدة بناء على قيم موجودة

<u>الإحصاء : Analyze</u> لاختيار مجموعة كبيرة ومتباينة من العمليات والاختبارات ا/ حصائية مثل اختبارات وتحليل التباين والاختبارات اللامعلمية . ويعتبر هذا الخيار بيت القصيد من الحزم كلها ويشمل أكبر كمية من الخيارات الضمنية .

الأشكال : Graphs لإعداد رسوم بيانية بأنواعها : طولي ، دائري ، نقطي .....الخ أدوات : Utilities للحصول على معلومات عن متغيرات وللتحكم في ظهور متغيَّرات معينة في مربع الحوار وللتحكم في شاشة العرض الرئيسة . نافذة : Window للتحول بين نوافذ SPSS أو لتصغير جميع نوافذ SPSS المفتوحة المساعدة : Help للحصول على الصفحة الأساسية للبرنامج ( internet Home Page) أو الدخول على شاشة لمساعدة في العديد مز أوجه ، SPSS ويمكن الحصول على المساعدة أيضًا بنقر زر الفأرة الأيمن في المكان الذي تريد الحصول على مساعدة فيه. ب) عرض المتغيرات::Variable View تحوي هذه الصفحة شرح ووصف لكل من المتغيرات الموجودة في محرر البيانات، و يجب ملاحظة أن الصف ف تحوي المتغير ات، بينما الأعمدة تبين و صف لهذه المتغير ات، ويشمل ذلك: اسم المتغير Name: - أسماء المتغيرات يجب أن تبدأ بحرف أما الباقي فيمكن أن يكون حروف، أو أرقام، أو نقطة، أو @، أو #، أو ، أو (\$ أسماء المتغير إت يجب أن لا تنتهى بنقطة. - يجب أن لا يتعدى الاسم ثمان خانات. - يجب أن لا يوجد ضمن الاسم فراغ أو أي من الإشارات الخاصة (مثل: !، ؟·\*) نوع المتغير و عرضه : Type & Width في الأصل أن جميع البيانات رقمية، ولكن يمكن إدخال القيم على هيئة حروف أو نقط أو عمله أو خلافه، أما عرض المتغير فإنه يعتمد على نوعه. ته مية المتغير :Labels عبارة عن وصف كامل للمتغير ، يمكن أز يصل إلى 256 خانة. المتروك :missing تحديد للبيانات المتروكة، ويمكن تصنيفه على هيئة : متروكة بسبب المستجيب، بسبب سوء الفهم، ألخ. - إ قائمة أو إمر المخرجات: ملف : File فتح و حفظ وطباعة المخرجات. تحرير :Edit قطع ونسخ ولصق المخرجات ولتحريك المخرجات ولتغير إعدادات الخيارات . عرض : View للتحكم في مسطر، الأوامر . إدراج : nsert لإدراج فأصل صفحة أو عنوان أو شكل أو نص أو أي هدف مز برنامج آخر . تشكيل : Format لتغير حدود مخرجات محددة . إحصاء : Statistics لاختبار أي من العمليات أو الاختبار ات الإحصائية . أدوات : Utilities للحصول على معلومات عن متغير وللتحكم في المتغيرات التي تظهر في الصندوق الحواري . نافذة : Window للتحول بين نوافذ SPSS أو لتصغير جميع نوافذ SPSS المفتوحة المساعدة : Help للحصول على الصفحة الأساسية ، برنامج ( internet Home Page ) أو الدخول على شاشة المساعدة في العديد منَّ أوجه , SPSS ويمكن الحصول على المساعدة أيضًا بنقر زر الفأرة الأيمن في المكان الذي تريد الحصول على مساعدة فيه تما<u>رين:</u> تمرين : تجول في محرر البيانات، وحاول أن تتعرف على جميع القوائم الريسة والفرعية. تمرين : : تجول في صفحة المخرجات ، وحاول أن تتعرف على جميع القوائم الريسة والفرعية. التعامل مع محرر البيانات Data Editor قبل الدخول في التعامل مع محرر البيانات يحسن الحديث عن ترميز البيانات وإعدادها للإدخال في الـ SPSS ترميز البيانات وهو تهيئة البيانات سواء كانت أدوات بحثية كالاستبيانات والمقابلات أو بيانات معلوماتية كأدوات المسح الاستقصاء كي يستطيع البرنامج التعامل معه وفهمها ، وذلك بأن يعطى كل متغير ترميز ا معينا (رقميا غالبا) يعنى مؤشر ا معينا للبرنامج . ويجب التفريق بين البيانات الا، مية كـ ذكر وأنثى ونعم ولا ، والبيانات الرتبية كموافق وموافق جدا وغير موافق وغير موافق جدا . فمثلا يرمز للذكر 1 والأنثى 2 أو العكس ، وفي الاتجاه موافق جدا=4 ، موافق=، ، غير موافق= ، غير موافق جداد، أما المتروك ( missing ) فيرمز له بنقطة (( ) ويسير الترميز ، لى كل الأداة بحيث تصحح جميع الاستمارات المراد إدخالها مثلا وترقم حسب أفراد العينة حيث أن البرنامج يعتبر الإجابات " متغيرات Variables " ويعين لكل متغير عمود معين و أفراد العينة' حالات Cases " ويعين

2

لكل حالة صف معين برقم . والأن إلى محرر البيانات عندما تذح الـ PSS، فأنت آليا تدخل على محر ر البينات المجدول . ويمكنك استخدامه لتحرير البيانات . أما إذا فتحت ملفا قديما فتستطيع التعامل معه مرة ثانية وتغيره . لاحظ الأعمدة وتذكر أنها مخصصة للمتغيرات (مثل الجنس والحالة الاجتماعية وققرات الاتجاه .....) , والصفوف وتذ ر أنها مخصصة لأفراد العينة ( الاستمارة رقم 1 تفرغ في الصف الأول ورقم2 في الصف الثاني، و هلم جرا …) حيث أن العمود الأول كله مخصص للمتغير الأول والثاني للمتغيَّر الثاني والصف الأول كله مخصص للمستجيب رقم 1 والثاني للمستجيب رقم 2. إدخال البيانات - في ألد لية الأولى اطبع 34 متبعا بمفتاح الإدخال Enter لاحظ أن البرنامج يضع اسم المتغير الافتراضي1 Var 0000 والذي يظهر أعلى الشاشة . -! أدخل قيما أخرى في خلايا أخرى أسفل الخلية الأولى : 22 Enter 23 Enter 24 Enter -١ أترك الخلية التالية واطبع: 23 لاحظ الخلية المتروكة والتي ظهر فيها المتروك Missing على هيئة نقطة (.) تسمية المتغبر ات: لتسمية المتغيرات يجب استبدال الاسم الافتراضي باسد مناسب (خاص بك) مثل: ex, Subject, Attitude1, Attitude2, etc.، ولعمل ذلك : - ا انقر مرتين على اسم المتغير Var 00001 في أعلى عمود الأول أوضع المؤشر في أي خلية في الصف الأول ، ثم من Data اختار Data -? امسح الاسد الافتراضى Var 00001 واستبداله بـ Age - ا انقر على Ok لاحظ أن البرنامج قد غير اسم المتغير الافتراضي إلى المتغير الجديد ) Age العمر) . ويمكن وضع أي أ، م آخر يناسب اسم المتغير الذي تمثله البيانات . تعريف المتغيرات : تحتاج أن تخبر آلـ SPSS عن ماهية المتغيرات المراد إدخاله قبل إدخالها . وهذا يسهل لك التعامل مع هذه المتغيرات لاحقا . ويمكن كذلك وضع شرح مفصل عن ماهية المتغير ، لكي يسهل فهم النتائج عند ستخراجها إذ أن البرنامج يخرج مع النتائج شرح تفصيلي للمتغيرات . كما يمكن تعريف هل المتغير رقمي numeric أو اسميstring \_\_\_\_\_\_
\_\_\_\_\_\_
\_\_\_\_\_\_
\_\_\_\_\_\_
\_\_\_\_\_\_
\_\_\_\_\_\_
\_\_\_\_\_\_
\_\_\_\_\_\_
\_\_\_\_\_\_
\_\_\_\_\_\_
\_\_\_\_\_\_
\_\_\_\_\_\_
\_\_\_\_\_\_
\_\_\_\_\_\_
\_\_\_\_\_\_
\_\_\_\_\_\_
\_\_\_\_\_\_
\_\_\_\_\_\_
\_\_\_\_\_\_
\_\_\_\_\_\_
\_\_\_\_\_\_
\_\_\_\_\_\_
\_\_\_\_\_\_
\_\_\_\_\_\_
\_\_\_\_\_\_
\_\_\_\_\_\_
\_\_\_\_\_\_
\_\_\_\_\_\_
\_\_\_\_\_\_
\_\_\_\_\_\_
\_\_\_\_\_\_
\_\_\_\_\_\_
\_\_\_\_\_\_
\_\_\_\_\_\_
\_\_\_\_\_\_
\_\_\_\_\_\_
\_\_\_\_\_\_
\_\_\_\_\_\_
\_\_\_\_\_\_
\_\_\_\_\_\_
\_\_\_\_\_\_
\_\_\_\_\_\_
\_\_\_\_\_\_
\_\_\_\_\_\_
\_\_\_\_\_\_
\_\_\_\_\_\_
\_\_\_\_\_\_
\_\_\_\_\_\_
\_\_\_\_\_\_
\_\_\_\_\_\_
\_\_\_\_\_\_
\_\_\_\_\_\_
\_\_\_\_\_\_
\_\_\_\_\_\_
\_\_\_\_\_\_
\_\_\_\_\_\_
\_\_\_\_\_\_
\_\_\_\_\_\_
\_\_\_\_\_\_
\_\_\_\_\_\_
\_\_\_\_\_\_
\_\_\_\_\_\_
\_\_\_\_\_\_
\_\_\_\_\_\_
\_\_\_\_\_\_
\_\_\_\_\_\_
\_\_\_\_\_\_
\_\_\_\_\_\_
\_\_\_\_\_\_
\_\_\_\_\_\_
\_\_\_\_\_\_
\_\_\_\_\_\_
\_\_\_\_\_\_
\_\_\_\_\_\_
\_\_\_\_\_\_
\_\_\_\_\_\_
\_\_\_\_\_\_
\_\_\_\_\_\_
\_\_\_\_\_\_
\_\_\_\_\_\_
\_\_\_\_\_\_
\_\_\_\_\_\_
\_\_\_\_\_\_
\_\_\_\_\_\_
\_\_\_\_\_\_
\_\_\_\_\_\_
\_\_\_\_\_\_
\_\_\_\_\_\_
\_\_\_\_\_\_
\_\_\_\_\_\_
\_\_\_\_\_\_
\_\_\_\_\_\_
\_\_\_\_\_\_
\_\_\_\_\_\_
\_\_\_\_\_\_
\_\_\_\_\_\_
\_\_\_\_\_\_
\_\_\_\_\_\_
\_\_\_\_\_\_\_
\_\_\_\_\_\_
\_\_\_\_\_\_
\_\_\_\_\_\_ -? اطبع n أواي حرف آخر ولاحظ رفض البرنامج قبول الحرف ـ المؤشر في الخلية الأولى من العمود الث ـ المؤشر في الخلية الأولى من العمود الثرية -ا مز خيار Data اختار Data ... -ز غير أسم التغير (variable name) إلى Gender -رَ ومن Type حدد نوع البياناتString -1 ومن Labels أطبع Student Gender في صندوق تعريف المتغير ( Variable Label ) هذا التعريف سيظهر . دائما تظهر أي نتائج أو رسوم بيانية لهذا التغير . -{ أطبع f في صندوق القيمة ( Value و Female في صندوق تعريف القيمة (Value label ) ثم اضغط مفتاح Add -( مرة أخرى أطبع m في صندوق القيمة و male في صندوق تعريف القيمة ثم اضغط مفتاح Add لاحظ أن البرنامج يظهر Female " =f' و Female " =f' -0. اضغط على المفتاح OK -1 تستطيع الآن استخدام الحروف الصغيرة n و في إدخال بيانات متغير الجنس ( يجب ملاحظة أن البرنامج يفرق بين الحروف الصغيرة والكبيرة ولا يعتبرها شيء واحد) -2 أطبع في العمود الثالث العديد من الخلايا كذكر أو أنثى .

-3 ضمع مؤشر في أي خلية في العمود الثالث ، ثم من الخيار View اختار Value Label حفظ الملف : تستخدم نفس خطوات حفظ الملف في تطبيقات النو افذ الأخرى قيم المتروك : Missing Values يستخدم المتروك عندما لا يكون هناك إجابة أو عندما يرفض المستجيب الإجابة على عبارة معينة, يقوم البرنامج بعلاج هذه المشكلة إحصائيا في حالة تعريفه بالقيم المتروكة والتي لا يدخل لها قيمة معينة فتظهر في محرر البيانات على هيئة نقطة تمارين : تمرين : حدد أي استبانة (يفضل أن تكون من إعدادك ) واعمل ترميزا كاملا لمتغير اتها . تمرين : : أجب (افتراضيا) على ثلاث استمارات وصححها ، ومن ثم ادخلها في محرر البيانات وسم بعض المتغيرات ، واحفظ الملف ثم اطبع صفحة محرر البيانات التعامل مع النتائج وتعديل البيانات Output and Modifying Data فتح الملف: يجب التفريق بين نوعين من الملفات ، الأول ملف بيانات Data و لأخر ملف نتائج Output ملف البيانات هو الملف الذي يتكون عند إدخال البيانات في الجدول أما الآخر فيتكون عند طلب أي نتائج من البرنامج ، إذ أن البرنامج يحفظ النتائج على هيئة ملف مستقل يمكن الرجوع إليه عند الحاجة . وقد يستغني عن تكرارُ حفظ النتائج نظرا لسهولة حصول عليها ماعدا النتائج المهمة التي يطمئن الباحث أنها النتائج المناسبة فيتم حفَّظها في هذه الحالة . وعند فتح الملف فإن البرنامج يطلب تحديد نوع الملف فإما أن يكون ملف بيانات Data file أو ملف مخرجات Output file. استخدم الخطوات الإحصائية : يحتوي SPSS = ى العديد من الاختبارات الإحصائية والسهم المتبوع بأي خيار يعني وجود اختبارات أخرى متضمنة ، وللتعامل مع هذه الاختبارات تتبع الخطوات التالية : - من خيار Statistics يتد اختيار الاختبار المناسب ، وهذا يعتمد على نوعية النتائج المطلوبة -! يتم اختيار المتغ رات التي سيطبق عليها الاختبار (لاحظ أن البرنامج يضع جميع المتغيرات في صندوق يسار الصفحة - { يتم توزيع المتغيرات على الأعمدة أو الصفوف أو تختار المتغيرات المستقلة والتابعة وغيرها -١ يتم اختيار الخيار ات الأخر ى كاسد الاختبار ودرجة الدلالة -ز أعط الوافقة OK ليقوم البرنامج باستخراج النتائج في صفحة مستقلة ( لاحظ أن البرنامج لا يسمح لك بالموافقة OK إلا عندما تكمل جميع م يحتاجه البرنامج من تحديدات التعامل مع المخرجات ا يعطي SPSS إمكانية التحرك ضمن النتائج وتعديلها وحفظها . استخرج أي نتائج وحاول تع يلها والعمل ضمنها في شاشة المخرجات. Output طلب معلومات من المتغيرات : يمكنك من خلال PSS طلب معلومات عن متغير معين ، لعمل ذلك : في أي صندوق حواري اضغط في أي زر في الفار، الأيمن اختار Variable Information او من خيار Utilities اختار Variables تعديل يم المتغير ات : يشتمل SPSS على العديد من الطرق لتغيير البيانات وتعديلها ، وإنشاء متغير ات جديدة اعتمادا على قيم المتغير ات الموجودة سابقا ، ومن أهم هذه الطرق إعادة الترميز Recoding والحساب . Computing إعادة الترميز : Recoding وتعنى استبدال قيم المتغير ات بقيم جديدة ، فمثلا لتغيير قيم متغير - ا مز خیار Transform اختار Recode

-! اختار Into same variables - د المتغير) المتغير ات) المر اد تغيير بياناتها من الصندوق الأيسر - اختار القيم القديمة والقيم المراد استبدالها به ( الجديدة Old and new values ( -ز ضع القيم الحالية في صندوق القيم القديمة (Old value ) -رَ ضُع القيم الجديدة في صندوق القيم الجديدة ، (New value) لاحظ أنه يمكن تحويل القيم إلى متر وك-System) Missing) -1 اضغط مفتاح Add -{ تأكد من صحة التغيير في الذي قام به البرنامج في الصند ق الأيمن - ( اضغط على مفتاح Continue -0. اضغط على مفتاح OK -1 أعد التغيير بتحديد قيم نطاق Range -2. اختار Range ثم Lowest through وضع قيما داخل الصندوق -3 ضع قيمة جديدة هذا يعني أنك تطلب من البرنامج تغيير جميع القيم التي أقل من هذه القيمة ووضعها في قيمة واحدة هي القيمة الجديدة . إحداث متغيرات معتمدة على متغيرات سابقة : يتيح SPSS إمكانية إعادة إحداث متغير ات معتمدة على قيم المتغير ات الحالية ، ويستفاد من هذه الخاصية في ضم المتغيرات (العبارات ) لإيجاد متغير جديد ، فمثلا يمكن للباحث ضم بعض العبارات ووضعها في محور يمثل جانبا من جو انب البحث . كم يمكن جمع بعض المتغير ات أو متوسطاتها . من Transform اختار Compute \_ -? ضع اسم المتغير الجديد في صندوق ) Farget variable إذا وضعت اسم متغير موجود أصلا فإن البرنامج يستبدل القيم القديمة بالجديدة) -{ ادخل العملية المطلوبة (كعملياً جمع المتغيرات ) في صندوق Numeric Expression وذلك حسب الخطوات التالية - اختار المتغير المطلوب جمعه (مثلا) وضعه في الصندوق -ز انقر علامة + أو – أو \* أو / أو غير ها -ر اختار المتغير الآخر -1 اضغط على OK الوظ ف: يحتوي SPSS على أكثر من 70 وظيفة إحصائية ورياضية وغيرها ، ولكل وظيفة عمل محدد يمكن للباحث الاستفادة . منه كما ذكر في عملية الجمع والطرح. تمارين : تمرين : ادخل خمس استمارات (إكمال للتمرين الماضي ) واعمل ملخص للمتغيرات ، واطبع المخرجات . تمرين : قم بدّ ديل الترميز للعبارات السالبة ، واطبع صفحة البيانات بعد عكس الترميز . الاختبارات الإحصائية(Analyze) Statistics الأصل في SPSS هو إجراء العمليات الإحصائية تيسيرا للباحث وتسهيلا للقارئ في فهم النتائج . وبالرغم من أن PSS; لا يحدد الاختبار المناسب ويترك هذا للباحث نفسه ، إلا أن فيه من الخدمات الكثير ما يعين الباحث على الاختبار المناسب للبحث كعدم الموافقا على الإجراء حتى يتم تحديد متطلبات الاختبار وعرض شاشات المساعدة ووضع الصناديق الحوارية لكل اختبار وغيره وسوف نستعرض في هذا الجزء ضربا من الاختبارات ومجالات استخدامها . تقرير Report ويعطى ألباحتُ فرصبة لكتابة تقرير ملخص عن نتائجه سواء من خلال المتغيرات أو من خلال الحالات. تلخيص البيانات Summarizing Data و هو ابسط العمليات الإحصائية ويعطى الباحث فكرة مبسطة عامة عن بياناته ، ومن خلال هذا الخيار وما يتضمنه يستطيع الباحث التأكد من صحة الإدخال والاطمئنان عليها . ويحوي العديد من الاختبار ات ، ومنها : - التكرارات : Frequencies

ويعطى تكرارات الإجابات لكل متغير على حده ، ويعتبر هذا العمل عادة أول عمل يقوم به الباحث ، ويحوى العديد من الاختبار آت الأولية كالوسط والمتوسط والمدى والانحراف المعياري والخطأ المعياري . تستعمل التكرارات لتوليد الملخصات الإحصائية Summary statistics والـ histogram وهو رسم بياني يظهر عدد الحالات في كل مجموعة من عدة مجموعات ولنأخذ مثال على ذلك بيانات الموظفين الموجود في التدريب اله حق مع ال PSS; نفتّح ملف employee data.sav من قائمة Analyze نختار frequencies يظهر مربع حوار التكرار ومنه نختار المتغير salary ومن هذا المربع يمكن إعداد الرسم البياني من أمر hart يظهر مربع الحوار charts requencies نختار histogram مع المنحني العادي . و ن أمر statistics يمكن إعداد الملخصات الإحصَّائية ونختار منها المتوسط والانحراف المعياري والقيم العظمي يراعي في حالة المتغير salary أن نطلب عدم إظهار جدول التكرار في المخرجات اختصار الشكل النتيجة وحفظها من التطويل، لأن كل قيمة مختلفة من الر اتب سوف تظهر معها خانة خاصة بهذه القيمة . بعد تشغيل الإجراء ستظهر الإحصاءات المطلوبة والرسم البياني hart حيث أن كل مستطيل bar فيه يمثل عدد الموظفين الذيز تقع مرتباتهم ضمن معدل ما وقيم الراتب هي نقطة وسط المدى rang midpoints - وصف المتغير ات : Descriptive ويمكن الاحث من إعطاء وصف المتغيرات : تكرار اتها , متوسطاتها , أقل قيمة وأكبر قيمة . -3 استكشاف البيانات Explorer : ويستفاد منه في معرفة التوزيع الباني للمتغيرات تبعا للقيم. لنفرض أننا نريد أن نذهب أبعد من توزيعات المرتبات لكل jobcat في بيانات الموظفين لشركة ما بستخدام أجراء المستكشف باستطاعتك فحص توزيعات المرتبات مر خلال categories لمتغير آخر. ولتشغيل المستكشف من قائمة tatistics نختار Explorer ونضع salary ضمن قائمة المتغيرات المرتبطة lependent list ونضع obcat ضمن قائمة المتغيرات العاملية factor list ونشغل الم تكشف نلاحظ ظهور النتائج على شكل الإحصاءات الوصفية escriptive statistics والرسم stem and leaf plot للمرتبات الحالية في كل job category مع إمكانية إجراء مقارنة للمرتبات في أل job categories مع آظهار للمتوسط median والمعدل الرب في ( ( 15 th 75 th)) interguartile rang بالعلامات 0 و \* للقيم المختلفة . - تقاطع الجداول : Cross tabs ويستخدم لعرض أكثر من جدول في جدول واحد بناء على المتغيرات ، ولنأخذ مثال على ذلك بيانات الموظفين الموجود في التدريب الملحق مع أل SPSS نفتح ملف employee data.sav نجد المتغيرات التالية : : d رقم الموظف الوحيد . gender ذكر أو أنثى gender 0=0 نعم = ، و I inority. Educ دراسة عليا =12 ، دبلوم =6 ، 00 وغيرها.

- Jobcat 3=manager, 2=custodial,1=clerical.
  - alary الراتب ويبدأ من. \$1992
- Salbeqin تاريخ البدا لة للراتب مع 992 \$. Job time عدد الشهور التي قضاها الموظف بالشركة .
- Prevexp الخبر ات السابقة بالشهور للموظف قبل الالتحاق

لدراسة العلاقة بين orsstabulation: حيث نضع في الشركة ننشئ تقاطع orsstabulation: حيث نضع في خانة قائمة الصفوف المتغير jobcatogory وفي خانة قائمة الأعمدة gender وفي خانة الطبقة minority بعد ذلك نقوم بتشغيل الإجراء فتظهر نتائج النقاطع في شاشة المخرجات وهي غنية بالدلالات والنقاط للدراسة وابحث ; ويمكن إضافة تعداد إلى كل خلية count وكذلك تعداد يدعى expected count وهو رقم يعطى لكل خلي لا ترتبط بعلاقة مع متغير ما . \_\_عرض الحالات SPSS بعرض (في صفحة الإخراج)استجابات أفراد العينة بالتفصيل على متغير معين . \_\_تر يت يتوم SPSS بعرض (في صفحة الإخراج)استجابات أفراد العينة بالتفصيل على متغير معين .

- <u>مقارنة المتوسطاتComparing</u> يزخر أل PSS; بالعديد من الاختبار ات لمقارنة المتوسطات و هي :
  - المتوسطات Means:

, هو المتوسط الحسابي لأفراد العينة في متغير معين . في مثال موظفي الشركة هناك عدة متغيرات يمكن أن تقسم الموظفين إلى عدة مجموعات وبالتالي يمكن إن ننشى إحصاءات تساعد على إجراء المقارنات للمجموعات .

- اختبار ات للعينات الزوجية Paired-Sample T Test : يستخده في مقارنة المتوسطات للعينات المتزاوجة . أي أنه يستخدم عندما يكون المتغير يدرس تشخيصين لنفس العينة مثل التوائم و أثر زيادة ونقص المرتب على المعلمين . عندما تكون البيانات مبنية بحيث يكون هناك طريقتان لملاحظة (مراقبة) أحد هذه المتغيرات أو طريقتان متشابهتان لملاحظة متغير ان اثنين كما في التوأم ، عندها يقال أن العينات متز اوجة ، في مثال موظفي الشركة نجد المتغير ان الراتب الابتدائي والراتب الحالي beginning salary current salary متوفر، لكل موظف ، وعند از دهار الشركة سيكون هناك زيادات من فترة لأخرى وعند تطبيق اختبار (T) على معدل الراتبين نجد الفارق بينهما ، نخلص بالقول أن الاختبار ساعد على ملاحظة ومراقبة الموظف قبل وبعد مضى فترة زمنية ما . - اختبارات للعينات المستقبلة Independent-Samples T Test يد تخدم في مقارنة متوسطات متغير عبر مجمو عات مستقلة. أي انه يستخدم عندما يكون المتغير يدرس عينات مستقلة ذكر وأنثى ، نعم و لا ، أعزب ومتزوج ... و هكذا . العينات المستقلة في ملف الموظفين يمكن تقسيمها إلى مجموعات مستقلة يحددها المتغير Gender ومن ثم يطبق اختبار (T) لتحديد مثلا ما إذا كانت المرتبات الحالية للموظفين متشابهة . - اختبارات لعينة واحدة One-Sample : ويستخدم في حالة اختبار المتوسط لعينة واحدة . مثل در اسه مدى اختلاف معدل الراتب في شركة من جنسية إلى أخرى ، أو من منصب إلى أخر وهكذا . -زتحليل التباين لأحادي One-Way Anova : عندا يريد الباحث دراسة أثر عدد من المجموعات في متغير واحد ، مثل دراسة اختلاف الطلاب في الذكاء بناء على المستوى الدر اسى . في مثال موظفي الشركة المتغير Jobcat يقسم مجموعة الموظفين إلى ثلاث مجموعات مستقلة ، يمكن تطبيق تحليل التباين الأحادي لمعرفة مدى اختلاف المرتب الابتدائي للمجموعات الثلاث . ولتحليلُ التباين تطبيقات كثيرة في البحوث العليمة عند مقارنة متوسطات لأكثر من متغيرين وهو بديل مفضل للاختبار ات عند تشابه المتغير ات تمارين : تمرين : قم بعمل اختبارات ت بأنواعها لمجموعة من متغيرات . واكتب تحليل ملخص للنتائج . تحليل التباين العاملي البسيط Simple Factorial ANOVA و هو توسع لتحليل التباين الأحادي , وفي هذه الحالة فإن SPSS يقوم بعمليتي في أن واحد , فمثلا يمكن در اسة العلاقة بين الذكاء والآتجاه ويحتاج الباحث في هذه الحالة إلى ترديد نطاق (Range المتغير العاملي . لنأخد مثال موظفي الشركة نحتاج إلى إعادة ترميز المتغير Gender إلى متغير رقمي قبل المضي في هذا التحليل من القائمة نختار Transfrom ومنها... Heitar يظهر لنا مربع الحوار, نضع المتغير Gender في قائمة Varable->New Name List. في خانة New Name text box نكتب gender 2 ثم نضغط. إلى هذا حصلنا على متغير رقمي جديد يدعى2 gender ذو القيمة 1 للذكور , 2 للإناث . لإجراء Simple Factorial ANOVA من قائمة statistics نفتح مربع الحوار الخاص بهذا الإجراء في خانة ependent variable نظع الراتب الابتدائي. salbegin نختار كمعاملfactors) 2 gender وأيضا. minority نعرف قيم النص الصغرى = , وقيم النص العظمى = 2 لـgender.2 بعد تشغيل الإجراء نلاحظ في المخرجات التأثير القوى والمتداخل لكل من gender 2 وأيضا minority ولطلب المزيد في هذا الموضوع ينذ ر إلى مراجع في تحليل البيانات الإحصائية .

الار تباطCorrelate و هو لدر اسة العلاقة الار تباطية بين متغيرين أو اكثر . - الارتباط المتعدد : Bivariate Correlations لدر اسة العلاقة الخطية بين متغيرين. باستطاعتك دراسة معامل الارتباط لشخص ما لتحديد إذا كان هناك رتباط خطي بين الراتب الحالي والراتب الابتدائي أو بين الاختبار القبلي أو البعدي أو بين نتائج الاختبار لمجموعتين معينتين . - الارتباط الجزئي : Correlations Partial لدراسة العلاقة الخطية بين متغيرين مع تثبيت متغير واحد على الأقل. إجراء الارتباط الجزئي , يه سب معال الارتباط الجزئي الذي يصف العلاقة بين متغيرين عند تغير هما (زيادة أو نقصان ) مؤثرا على متغير واحد أو أكثر إضافية . يمكن تقدير الارتباط الراتب الابتدائي والراتب الحالي تحت تحكم التأثير الخطي للمتغيرات , jobtime & prevexp إن عدد المتغيرات المتحكمة ( contolling) يحدد ترتيب معامل الارتباط الجزئي . من قائمة statistics نفتح مربع الحوار الخاص بالارتباط الجزئي . نختار الراتب الابتدائي Sal begin والراتب الحالي salary كمتغيرات. نختار ob time و orevexp كمتغيرات ضابطة. ( control variable) ونشغل الإجراء نلاحظ النتائج تظهر جدول معاملات الارتباط الجزئية, عدد الحالات والمستوى لكل من الراتب الابتدائى والراتب الحالي . الانحدار Regression لدراسة العلاقة بين متغير تابع ومجموعة من المتغيرات المستقلة . الانحدار الخطى Liner Regression إن إجراء الانحدار الخطى يختبر العلاقة بين المتغيرات المرتبطة ومجموعة المتغيرات الغير مرتبطة (المستقلة)، يمكن إن نستخدمه لتوقع مرتبات الموظفين الحالية (المتغير المرتبط) من المتغيرات المستقلة كعدد سنوات الخبرة , education و . minority من قائمة statistics نختار الانحدار الخطي liner Regression ونفتح مربع الحوار ونضع الراتب salary في خانة المغيرات المرتبطة, ونضع الراتب الابتدائي salbegin,jobtime,prevexp كمتغيرات مستقلة ونشغل الإجراء ، نلاحظ المخرجات تحوي ملائمة الإحصاءات والمعاملات للمتغيرات وبفحص عمود الدالة significance column نجد أل job ime يجب أن لا يكون من ضمن المعادلة. تقسيم البيانات Data Reduction - التحليل العاملي : Factor Analysis لتصغير البيانات إلى عوامل Factors بناء على الارتباط الإحصائي لهذه البيانات . التحليل العاملي يستخد لتعريف عوامل لمجموعة من المتغير ات إلى مجموعة صد يرة من العوامل . وفكرة التحليل العاملي هي محاولة جمع المتغير ات المتقاربة والاستجابات المتشابه ووضعها في عوامل ، ومن الممكن أن يجمع 40 عيارًا مثلاً في 5 عوامل او آقل تجمعها . الاختبارات الامعلمية Nonparametric Tests الاختبارات الامعلمية في قائمة statistics تساعد على إجراء اختبارات على عينة أو أثنين أو أكثر متزاوجة أو مستقلة ، ولا يحتاج هذا الاختبار إلى فرضيات حول شكل نموذج التوزيع التي تولدها البيانات. - مربع کای Chi-Square لدر إسة الفرق بين البيانات المتوقعا والمرصودة. إجراء اختبار كاى يستخدم لاختبار فرضات حول نسب متعلقة لحالات تقع ضمن عدة مجموعات منفردة (خاصة)، يمكن إجراء هذا الاختبار مثلا لدراسة فرضيات حول موظفي الشركة تقع ضمن نسبة الـ gender كنسبة عامة للعنصر البشري (0 % ذكور، ا % إناث) نحتاج هذا إلى إعادة ترميز المتغير النُّصي gender إلى متغير رقمي gender 2 كم مر مُعنا فى.Simple Factorial ANOVA من قائمة statistics نختار مربع كاي Chi-Square ونفتح مربع الحوار ونضع gender 2 في خانة ،test variable وفي خانة Expected values نختار All categories equal ثم نشغل الإجراء نلاحظ المخرجات تظهر جدول القيم لمتوقعة والة م الفعلية لـ categories

- ثنائي الطرف:Binomial لدر اسة العلاقة بين البيانات المتوقعة والمر صودة لمتغير ات اسمية ذات اتجاهين فقط. - كالمكفر وف سماير نزف K-S لعينة واحدة. ـ. مان وتني J و كالمكقروف سمايرنزف K-S لعينتين مستقلتين و احدة. - كروسكال وإيلز Kruskal-Wallis لعدة عينات مستقلة. -، وايلكوكسن Wilcoxon singed-rank لعينتين مر تبطنين. -7 فريدمان وكندلز وكوشير نز Friedman, Kindall's W, and Cochern's O للعينات المتعددة المتر إبطة. -; تحليلات المتسلسلات الزمنية Time Series Analysis - التهذيب الأسى Exponential smoothing تماري<u>ن:</u> تمرين : قم بإجراء جميع الاختبارات اللامعملية على متغيرات متعددة لديك. بين ماذا تعني هذه النتائج. إعداد الرسوم البيانيةCreating and Modifying Charts يعطى SPSS الباحث نماذج ر ائعة من الأشكال والرسوم البيانية الجميلة بحيث يستطيع تمثيل بياناته بد ريقة جذابة ومفهومة ، كما أن البرنامج يتيح للباحث فرصة كبيرة للاختيار بين الأشكال المتنوعاً من طرق عرض البيانات . إعداد رسم بياني بلخص أفراد العينة : - مز خیار Graphs اختار Bar -! لاحظ أن البرنامج قد وضع خيار ا افتر اضيا و هو تلخيص مجموعة من الحالات ( Summaries for (groups of cases - اضغط على مفتاح Define -ا اضغط على خيار Other summary function -ز ضع المتغير التابع في الصندوق الأول Variable -ر ضع المتغير المستقل في الصندوق الثاني Category Axis -1 اضغط على OK إعداد رسم بياني يلخص متغيرات محددة : - لـ من خيار Graphs اختار Bar -! اختار هذه المرة Summaries of a separate variable - اضبغط على مفتاح Define - من قائمة المتغير أت اختار المتغير إت المراد تلخيصها . إعداد رسم بياني عنقودي : Creating a clustered Bar Chart وتستخدم عندما يكون هناك اكثر من متغير يراد عمل رسم بياني لها . ولعمل رسد عنقودي : - من خيار Graphs اختار Bar -! اختار Clustered -۱ اختار Summaries for groups of cases - اضغط على مفتاح Define -ز اختار متغير في صندوق Category Axis : -ر اختار متغير في صندوق Deine Clusters by : -1 اضغط على مفتاحOK لصق الرسم البياني في برنامج آخر: لنقل الرسم البياني إلى برنامج آخر: - من Edit اختار Copy -! انتقل إلى البرينامج الهدف -د من البرنامج Edit ومنها Past special -ا اختار Picture أو . Bitmap تمارين :

تمرين : اعمل رسما بيانيا يمثل العلاقة بين متغير ا اسميا ومتغير ا رتبيا ، واطبع الرسم . تمرين! : ضم العبارات المتشابهة في متغير واحد حيث تكون الاستبانة من ثلاث أو أربع محاور ، ثم قم بعمل ملخص لهذه المتغيرات الجديدة ، واعمل رسما بيانيا من هذه المتغيرات ومتغير ا اسميا . اطبع الناتج . الاختبارات المعلمية (البارامترية) Parametric Tests مقارنة المتوسطات Compare Means تعتبر مقارنة المتوسطات الحسابية للمتغير ات إحدى الطرق البار إمترية المتوفرة في SPSS وتستخدم اختبار ات مقارنة المتوسطات عندما يريد الباحث أن يطبق حثه على أكثر من حالة ، (Case) ولكي نقول أز هناك فرق في متغير ما فلا يكفى أن نأخذ نتيجة حالة واحدة بل لابد من أخذ نتائج جميع الحالات (حسب العدد الذي طبقه الباحث)، ومن ثم نأخذ متوسطاتها الحسابية ونقارز بينها. والحالة هي عبارة عن تجربة أو مستجيب لاستبانة ما، أو نوع من الزيوت، أو غير ها، فتكرار التجربة، وتوزيع الاستبانة على أكثر من شخص، وأنواع الزيوت تمثل الحالات في SPSS وهي التي يؤخذ متوسطاتها وسوف نستعرض أهم اختبارات مقارنة المتوسطات الحسابية وهي: المتوسطات، واختبارات ت (ثلاثة أنواع) ، وتحليل التباين، والتديل العاد للأنموذج الخطي العام. المتوسطاتMeans ويقوم هذا الاختبار بحساب متوسطات المجموعات (المتغيرات)، بالإضافة إلى بعض العمليات الإحصائية ذات العلاقة للمتغيرات التابعة داخل المجموعات لمتغير مستقل أو أكثر، ويمكن أيضا من خلاله حساب تحليل التبايز الأ. ادي واختبار الخطية (درجة خطية المتغير ات). مثال: حساب المتوسطات الحسابية لكمية الدسم في ثلاث أنواع من الزيوت، ويمكن بعد ذلك إجراء تحليل التبايز الأحادي لمعرفة إن كان هناك فرق "ذو دلالا إحصد . " في كمية الدسم بين هذه الزيوت. للحصول على الاختبار منSPSS من ذ ار Analyze : اختر: Compare Means ثم اختر Means : ملحوظة: ضع المتغيرات التابعة في مربع ،Dependent List والمتغيرات المستقلة في مربع.Independent List -! اختباراد تT Tests يتوفر لدى PSS ثلاث أنواء من اختبار ت، وهي: أولا: اختبار ت لعينة واحدة<u>One-Sample T Test</u> والغرض من هذا الاختبار معرفة ما إذا كان متوسط متغير ما يختلف عن متوسط ثابت معين (متوقع أو مفترض)؟ مثال1 : معلم يريد أن يعرف هل متوسط درجات تلاميذه يختلف عن الدرجة. 100 مثال: : مصنع ما يريد أن يتأكد هل متوسط وزن منتجه يختلف عن 1.3 كغم، فيأخذ عدة منتد ت ويجري اختبار ت على متوسطها للحصول على الاختبار منSPSS من خيار Analyze : اختر Compare Means ا ثد اختر One-Sample T Test ثانيا: اختبار ت للعينات المستقلةIndependent-Samples T Test ويقارن هذا الاختبار متوسطى مجموعتين، ومن أجل هذا تقسم المجموعتان إلى ، جموعتين عشوائيتين، وأي فرق بينهما يرجع للمتغير التجريبي، وهذا لا ينطبق مجموعتين مثل: عند دراسة دخل كل من رجال ونساء، و طالب وموظف .... ذلك أي منهما لم يوزع بطريقة عشوائية، لأن الدخل قد يتأثر بالتعليم وليس بالجنس أو متغير الحالة الوظيفية فقط مثال1 : مجموعة من مرضى ضغط الدم قسموا إلى مجموعتين) ضابطة وتجريبية)، وأعطى الدواء الجديد للمجموعة التجريبية لمعرفة مدى فائدة هذا الدواء في خفض ضغط الدم، وبعد شهرين من إعطاء الدواء للمجموعة التجريبية يحاول الطبيب أن يقارن بين المجموعتين باستخدام اختبار ت للعينات المستقلة . مثال! : باحث يريد تجريب طريقة تدريس جديدة ويقسم التلاميذ على مجموعتين: تجريبية (يطبق عليها الطريقة الجديدة) وضابطة (ويطبق عليها الطريقة المعتادة)، وبعد تهاء المدة يقارن بن نتائجهما باستخدام اختبار ت للعينات المستقلة.

للحصول على الاختبار منSPSS من خيار Analyze : اختر Compare Means : ثم اختر Independent-Samples T Test و هو يقارن بين متوسطي "متغيرين" في مجموعة واحدة (أي نفس الحالات في الاختبارين) ، فهو يقارن الفرق بين قيمتين لمنغر واحد و هل يختلف عن لصفر . مثال 1 : في اختبار الدم الأنف الذكر، كل المرضى يقاس ضغطهم قبل إعطاء الدواء، ومن ثم يعطون جميعا الدواء لفترة محددة، ويقارن ضغطهم قبل وبعد إعطاء الدواء باستخدام اختبار ت العينات الزوجية. مثال : : لكل من طرقتي التدريس في المثال الماضي، يحاول الباحث أن يقار ن بين الاختبار القبلي (قبل بدء التجربة) وبين الاختبار البعدي (بعد الانتهاء من التجربة). مثال : الكل من طرقتي التدريس في المثال الماضي، يحاول الباحث أن يقار ن بين الاختبار القبلي (قبل بدء التجربة) وبين الاختبار البعدي (بعد الانتهاء من التجربة). المحصول على الاختبار منSPSS من خيار ZPSS :

-{ تحليل التبايز الأحادي One-Way Analysis Of Variance وهو امتداد لاختبار ت للعينات المستقلة، والفرق بينها ويحلل الذ اين بين متغيرات تابعة بالنسبة لمتغير مستقل واحد، وهو امتداد لاختبار ت للعينات المستقلة، والفرق بينها المتغير الأخير على أكثر من متغير تابع. وبعد معرفة وجود الفرق فإنه يمكن تتبع الفرق ومعرفة مصدره (من أي المتغيرات)، وذلك باستخدام خيار . Post Hoc ويتوفر العد د من اختبارات بعد التديل. ممثرب الزيت بكميات مختلو تابع. وبعد معرفة وجود الفرق فإنه يمكن تتبع الفرق ومعرفة مصدره (من أي المتغيرات)، وذلك باستخدام خيار . Post Hoc ويتوفر العد د من اختبارات بعد التديل. معرفة مصدره (من أي مثال 1 : الكعكة تتشرب الزيت بكميات مختلفة عندما تطبخ؛ وهناك تجربة عملت لمقارنة ثلاثة أنواع من الزيوت (نوعين مثال 1 : الكعكة تنشرب الزيت بكميات مختلفة عندما تطبخ؛ وهناك تجربة عملت لمقارنة ثلاثة أنواع من الزيوت (نوعين مثال 1 : الكعكة تنشرب الزيت بكميات مختلفة عندما تطبخ؛ وهناك تجربة عملت لمقارنة ثلاثة أنواع من الزيوت (نوعين مثال 1 : الكعكة تنشرب الزيت بكميات مختلفة عندما تطبخ؛ وهناك تجربة عملت لمقارنة ثلاثة أنواع من الزيوت (نوعين مثال 1 : الكعكة الدسم) وطبق تحليل التباين بين كمية الدهن في كل منها.

<u>I التحليل العام للأنموذج الخطي العام GLM Univariate Analysis وأثر كل منها، وبعد وجود الفروق تابع واحد مع متغير مستقل أو أكثر ، كما يعني باختبار التفاعل بين المتغير ات المستقلة وأثر كل منها، وبعد وجود الفروق يمكن تبيز مصدر ها من خلال الاختبار التتابعي. Post Hoc مثال1 : في سباق الجري لما الاختبار التتابعي. Post Hoc معتدل)، عدد أشهر التدريب للمتسابق، عدد المرات التي سابق فيها المتسابق، والعمر : كلها متغيرات مستقلة. ومن الممكن في هذه الحالة أن نجد أن التفاعل بين العمر وحالة الطقس لها دلالة إحصائية بم ني أن صغير السن يتأثر بحرار - أو معتدل)، عدد تشهر التدريب للمتسابق، عدد المرات التي سابق فيها المتسابق، والعمر : كلها متغيرات مستقلة. ومن الممكن في هذه الحالة أن نجد أن التفاعل بين العمر وحالة الطقس لها دلالة إحصائية بم ني أن صغير السن يتأثر بحرار - أو مثال : عند تثبيت جميع المتغيرات، باحث يريد مقارنة الطلبة مع الطالبات في التحصيل الدراسي، والميل نحو اللغة العربية، والقدرة على الخطابة.</u> nteraction يوجد أعلى مستوى من التفاعل لكل المتغيرات المختارة، وهذا هو الأصل لدى البرنامج إن لم تغيره. Ain Effect يوجد الأثر الرئيس لكل متغير مختار. All 2-Way يوجد التفاعل الذائي للمتغيرات المختارة. .... وهكذ الرباعي والخماسي.

تحليل الاستجابات المتعددة <u>Multiple Respons Analysis</u>

المقصود بالاستجابات المتعددة هو أنه أحيانا يكون لدى الباحث عدة استجابات أو نتائج متوقعة، وفي ، ذه الحالة فإن إفراد كل استجابة أو نتيجة بمتغير واحد قد يكون شاقا على الباحث ولا يؤدي الغرض من بحثه، وخصوصا عندما تكون نتائج مثل هذا النوع كثيرة لدى الباحث أو عندما تكون نتائج الاستجابات المتوقعة كثيرة. و هناك طريقتين لتحليل مثل هذا النوع من البيانات:

طريقة الانقسام الثنائي المتعددMultiple dichotomy method -وفي هذه الحالة توضع متغير ات بعدد الاستجابات ويحدد لها ترميزا (0 و ) مثلا، وفي هذه الحالة فإن عدد المتغير ات يكون مساو لعدد الاستجابات. ملحوظة: سبق شرح هذه الطريقة في المحاضرة. -! طريقة الفئات ا متعددةMultiple category method وفي هذه الحالة يحدد العدد الأكبر المتوقع للاستجابات ويوضع متغيرات مثل هذا العدد (أقل من عدد المتغيرات)، وإن أجآب أي من المستجيبين على عدد أقل فإن المتغير ات الباقية تعطى صفر إ. مثال1 : عندما سئل مجموعة من الناس عن أفضل مكان إ ضون به الإجاز ، حددت الخيار ات التالية، وطلب منه وضع دائرة على م يفضلون: - عمرة، إ - زيارة المسجد النبوي، ( - البقاء في المنزل،- 1 مصايف المملكة، ( - سواحل المملكة، ( زيار، الأقارب، / -خارج المملكة. باستخداد الطريقة الأولي : فإن الباحث يحدد 7 متغيرات ويكون ترميز لكل منها إما ( ) لكل متغير وضع أمامه دائرة، أو (١) لمن لم يوضع أمامه دائرة. أما باستخدام الطريقة الثانية: فإن الباحث يجري اختبار ابسيطا على عينة بسيطة ثم ينظر العدد الأكبر من هذه الخيارات الذي يمكن أن يعطيه مستجيب، ويضع متغير آت بهذا العدد وليكن ثلاثة) بمعنى أن أكثر المستجيبين يؤشرون على واحد أو اثنين أو ثلاثة ولا أكثر مز ذلك). فإذا اختار مستجيب: "عمرة" و "البقاء في المنزل"و "سواحل المملكة" فإنه يرمز للمتغيرات الثلاثة كما يلي: ، ، ، ، ، أما إذا اختار آخر مصايف المملكة" و" خارج المملكة" فإن المتغيرات تر، ز كما يلي: 1، ' ، متروك. للحصول على الاختبار منSPSS من خبار Analyze : : Multiple Respons اختر ثم اختر Define Sets ثم انقل المتغيرات التي تريد أن تجمعها في استجابة واحدة في مربع:Variable in Set ومن اسفل حدد الطريقة (إحدى الطريقتين)، وإذا اخترت الطريقة الذنية حدد المدى Rang أي حدود العدد المتوقع للاستجابات (في المثال السابق من 1 إلى ) ثم اضغط على. Add الدوال الإحصائية Statistical Functions - دالة معامل الآختلاف ([...,]CFVAR(numexpr,numexpr - دالة رقمية تمثل معامل الاختلاف (ناتج عن قسمة الانحراف المعياري على المتوسط) للمعطيات التي تحوي على قيم صحيحة ، هذه الدالة تتطلب واحد أو أكثر من المعطيات الرقمية. - الدالة (AG(variable، رقمية أو نصية عبارة عن قيمة المتغير في الحالة السابقة في ملف البيانات . الدالة القيمة العظمى ([....]MAX(value,value

رقمية عبارة عن القيمة العظمي للمعطى ذي القيم الصحية وتتطلب واحد أو أكثر من المعطيات. دالة القيمة الصغرى ([...,]MIN (value, value دالة رقمية تعطى القيم الصغري للمعطى ذي القيم الصحيحة وتتطلب واحد أو أكثر من المعطيات. دالة [ ([...,] MEAN(numexpr,numexpr] دالة رقمية تعطّى المتو، ط الحسابي للمعطى الذي يحوي قيم صحيحة و هذه الدالة تحتاج إلى واحد أو أكثر من المعطيات الر قمبة. دالة الانحراف المعياري [ ([...,]SD(numexpr,numexpr دالة رقمية تعطى الانحراف المعياري للمعطى الذي يحوى قيم صحيحة وهذه الدالة تحتاج إلى واحد أو أكثر من المعطيات الر مية. دالة المجموع ([...,]SUM(numexpr,numexpr دالة رقمية تعطي المجموع الحسابي لجميع قيم للمعطى الذي يحوي قيم صحيحة وهذه الدالة تحتاج إلى واحد أو أكثر من المعطبات الرقمية. دالة مدى الاختلاف [ ([...,]VARIANCE (numexpr, numexpr] دالة رقميا تعطى مدى الاختلاف للم طي الذي يحوي قيم صحيحة وهذه الدالة تحتاج إلى واحد أو أكثر من المعطيات الر قمية. دوال القيم المفقودةMissing Value Functions دالة ([....]NMISS(variable دالة رقمية ، عبارة عن عدد المعطيات التي لها قيم مفقودة ، هذه الدالة تتطلب واحد أو اكثر من المعطيات التي جب أن تكون أسماء لمتغيرات في ملف بيانات العمل. دالة ( MISSING(variable) دالة منطقية ، عبارة عن قيم منطقية صبح أو خطأ: صح إذا كان المتغير يحوي على قيم مفقّودة ، المعطى يجب أن يكون اسم لمتغير في ملف بيانات العمل. دالة (SYSMIS(numvar) دالة منطقية ، عبارة عن قيد منطقية صح أو خطأ: صح إذا كان اسم المتغير يحوى على قيم نظام مفقودة ، المعطى يجب أن يكون اسم لمتغير في ملف بيانات العمل. دالة (VALUE(variable) دالة رقمية أو نصية عبارة عن قيم المتغير بعد استبعاد تعريف قيم المستخدم المفقودة، المعطى يجب أن يكون اسم المتغير در ال العمليات الرياضيةArithmetic Functions دالة (ABS(numexpr) رقمية ، عبارة عن رقم يمثل القيمة المطلقة لرقم ما. دالة (ARSIN(numexpr رقمية ، عبارة عن رقم يمثل معكوس جا الزاوية بالراديان حيث أن تكون القيمة المعطاة بين – و+ ). دالة (ARTAN(numexpr ر قميةً ، د ارة عن رقم يمثل معكوس ظا الزاوية بالراديان دالة (COS(radians رقمية ، عبارة عن رقم يمثل بالراديان جتا الزاوية ،والزاوية يجب أن تكون بالراديان. دالة (EXP(numexpr) رقميةً، عبارة عن رقم هود مرفوع إلى القوة للرقم المعطى إذا كان الرقم المعطى × فإن الناتج هو ( أس ×). دالة (LN(numexpr رقمية ، عبارة عن اللوغاريته الطبيعي للعدد المعطى للقاعدة ٤٠ الرقم المعطى يجب أن يكون رقم واكبر مز الصفر دالة [ LG10(numexpr) رقمية ، عبارة عن اللوغاريتم العشري للعدد المعطى للقاعدة () ، الرقم المعطى يجب أن يكون رقم واكبر من الصفر . دالة (MOD(numexpr,modulus) رقمية ، عبارة عن الباقي من قسمة الرقم المعطى الأول على الرقم المعطى الثاني المقسوم ، مثل 5 تقسم 2 الجواب 2.5 دالة (RND(numexpr دالة (RND(numexpr رقمية ، عبارة عن رقم صحيح ناتج عن تقريب الرقد الكسرى ، الرقم المنتهي بـ 5 يقرب إلى صفر. دالة (SIN(radians) دالة (sQRT(numexpr) دالة (SQRT(numexpr) دالة (TRUNC(numexpr) دالة (TRUNC(numexpr)